## MON CLUB-Guide adhérent (version du 24/06/2024)

Les adhésions à l'ESS, pour les 10 sections sportives se font OBLIGATOIREMENT en ligne sur le logiciel Mon Club. Vous aurez le choix entre 2 modes de connexion :

- 1- <u>CONNEXION</u> :
  - **Soit sur le site internet** de l'ESS Monclub en utilisant l'adresse suivante: <u>https://essucy.monclub.app/subscription</u>.
  - **Soit sur l'application mobile Mon Club app** (MC MonClub téléchargeable sur Google Play ou Apple store).

A NOTER : pour votre première connexion sur l'application, il vous sera demandé le code du Club. Vous devrez saisir : ess94 et cliquer sur continuer.

| Code du club                                             |          |
|----------------------------------------------------------|----------|
| Saisissez le code du club auquel vous s<br>vous inscrire | ouhaitez |
| Code du club                                             |          |
|                                                          | 0        |
| Continuer                                                |          |

## - 2 - IDENTIFICATION :

Soit vous étiez adhérent l'année dernière : Vous devrez vous identifier avec votre identifiant et votre mot de passe à gauche de l'écran.

Si vous avez oublié votre MOT DE PASSE vous devrez le réinitialiser. Il ne faut pas créer de nouveau compte.

Soit vous êtes un nouveau adhérent : il faudra cliquer sur CONSULTER LES ACTIVITES afin de créer votre profil à droite de l'écran.

| Pas encore adhérent(e) ?<br>On propose les meilleures formules selon vos préférences !                                                                                                    | MC                                                                                                 |
|----------------------------------------------------------------------------------------------------|----------------------------------------------------------------------------------------------------|
| ES Sucy<br>LESS est une association omnisport organiste autour de 10 sections. KTHLETISINE, BACMINITON, BACKET, ESCRIME, FORME, GYMNIASTICUE,<br>HANDBALL, HATATON, TENNIS DE TABLE EVOLEP-BALL<br>CONSULTER LES ACTIVITES | Work espace adhérent vous attend !           Uniter utilizer vois identifiants pour vous connecter |
|                                                                                                    | MIC do passe                                                                                       |
|                                                                                                    | MECONNECTER                                                                                        |

- Vous devrez saisir l'année de naissance du futur adhérent . Si c'est votre enfant cette étape est importante car le site ne vous proposera que les activités adaptées à son âge. Cliquez ensuite sur SUIVANT en bas à droite :

| < Retour |                                                      |
|----------|------------------------------------------------------|
|          | Entrez l'année de naissance du futur adhérent        |
|          | Un vous proposera des activites adaptees seion l'age |
|          | Entrez une annee de naissance                        |
|          |                                                      |
|          | PLUS TARD SUIVANT                                    |

- Vous aurez le choix entre formules (activités annuelles) ou stages (activité ponsctuelle). Il faudra choisir **FORMULES.** Et cliquer sur **SUIVANT** en bas à droite.

| < Retour                               |       |
|----------------------------------------|-------|
| <b>Type de formule</b><br>Choix unique |       |
| Formules ou Stages                     |       |
| PLUS TARD SU                           | IVANT |

- La fenêtre suivante va apparaitre et vous pourrez alors cliquer sur **SELECTIONNER TOUTES LES** ACTIVITES et CONFIRMER en bas à droite.

| < Retour                                                               |
|------------------------------------------------------------------------|
| Vos préférences d'activités                                            |
| Choix multiples                                                        |
| Rechercher Q                                                           |
| ATHLETISME BADMINTON BASKET ES Sucy  SCRIME FORME GYMNASTIQUE HANDBALL |
| NATATION TENNIS DE TABLE VOLLEY-BALL                                   |
| Sélectionner toutes les activités                                      |
| PLUS TARD CONFIRMER                                                    |

| V      | os préférence  | s d'activités |          |
|--------|----------------|---------------|----------|
|        | Choix mul      | tiples        |          |
| Recher | rcher          |               | Q        |
|        |                | PASKET O      |          |
|        |                |               | HANDBALL |
|        | TENNIS DE TABL | E 🔗 VOLLI     | EY-BALL  |
|        | Dóinitia       | icor          |          |

 3 – <u>CHOIX DE LA FORMULE</u>: Choisir l'Activité (sport) dans le menu déroulant (ex : NATATION)

Choisir la formule à laquelle l'adhérent souhaite participer (ex natation). Attention vous n'aurez accès qu'aux formules correspondantes à l'âge de votre enfant relatif à l'année de naissance que vous aurez saisie précédemment.

| Étape 1 : Cho<br>Jtilisez les filtres | <b>x de la formule</b><br>pour trouver la formule o | de votre choix |              |                          |
|---------------------------------------|-----------------------------------------------------|----------------|--------------|--------------------------|
| natation                              |                                                     |                |              | ٩                        |
| ÂGE TYP                               | Pré-inscription                                     | ACTIVITÉS      | Complet      | ## FILTRES               |
|                                       |                                                     |                |              |                          |
| NATATION TE:<br>À partir de 0€        | STS 6 ET 7 SEPTEMBRE                                | 2024           |              | S'INSCRIRE               |
| Date de début<br>01/09/2024           | Date de fin<br>01/11/2024                           |                | Lie<br>Pisci | J Saison<br>ne 2024/2025 |

- Il apparaitra alors un descriptif de la formule avec la tranche d'âge du groupe, les places disponibles, date de début et fin de l'activité, choix des créneaux dans le planning etc....

| FORME: Fitness 2 jours                                                                                                    | À partir de 235 € |
|----------------------------------------------------------------------------------------------------|-------------------|
| Choisir 2 jours fixes                                                                                                    |                   |
| Lundi: 18h00-18h45 Step/18h45 -19h30 Body sculpt/ 19h30 - 20h15 Tabata / 20h15 - 21l<br>musculaire                             | h00 Renforcement  |
| Mardi: 18h45-19h30 Step/ 19h30-20h15 Body sculpt/ 20h15-21h00 Zumba (gymnase du                                                | Piple)            |
| Mercredi: 19h00-19h45 Body sculpt/ 19h45-20h30 Tabata/ 20h30-21h15 Stretching (ann loisirs)                                    | exe du centre de  |
| Jeudi: 18h30-19h15 Cuisses abdos fessiers/ 19h15-20h00 Circuit training/ 20h00-20h45 (gymnase du Piple)                        | i Gym posturale   |
| Vendredi: 19h00 -19h45 Body sculpt / 19h45 -20h00 step (salle de danse Montaleau)                                              |                   |
| Lundi: 11h30-12h15 Renforcement musculaire (bonus) (salle de danse cité verte)                                                 |                   |
| vendredi: 12h15-13h00 Renforcement musculaire (bonus) (salle de danse cité verte)                                              |                   |
| ATTENTION : AUCUN REMBOURSEMENT DE COTISATION NE SERA EFFECTUÉ EN COUR                                                         | RS DE SAISON      |
| Âge                                                                                                    | 14-99 ans         |
| Date de naissance Entre 01/01/1                                                                                                | 925 et 31/12/2010 |
| Date de début                                                                                                    | 01/09/2024        |
| Date de fin                                                                                                    | 31/08/2025        |
| Pré-inscription                                                                                                    | Non               |
| Planning                                                                                                    |                   |
| Inscription Complet                                                                                                    |                   |
| Lundi Mardi Mercredi Jeudi Vend                                                                                                | dredi             |
|                                                                                                    |                   |
| 18H00         FITNESS - LUNDI - 18h00 (39 pl. disponibles)           21H00         annexe du centre de loisirs rue des tilleul |                   |

- A NOTER : au niveau du planning, vous aurez le choix entre 1 ou plusieurs créneaux horaires. Il faudra sélectionner le ou les créneaux souhaités en cliquant dessus. C'est seulement quand la sélection sera faite que vous pourez cliquer sur S'INSCRIRE en fin de descriptif.

| Plannin<br>Veuillez cho<br>Inscription | g<br>bisir 2 créneau(x)                     |                       |          |       |          |   |
|----------------------------------------|---------------------------------------------|-----------------------|----------|-------|----------|---|
|                                        | Lundi                                       | Mardi                 | Mercredi | Jeudi | Vendredi |   |
| 18H45 F<br>21H00 C                     | FITNESS - MARDI - 18h45<br>Symnase du Piple | (43 pl. disponi       | bles)    |       |          | Ø |
|                                        | 2 CRÉNEAUX SEL<br>RÉINITIALISER             | ECTIONNÉS<br>S'INSCRI | RE       |       |          |   |

Pour les nouveaux adhérents II apparaitra ensuite la fenêtre suivante : vous aurez le choix de vous inscrire (je m'inscris (majeur)) ou d'inscrire en tant que responsable légal votre ou vos enfant(s) (j'inscris un mineur)

| Choix de l'adhérent à inscrire |
|--------------------------------|
| ○ J'inscris un mineur          |
| O Je m'inscris (majeur)        |
| CONFIRMER                      |

## - 4 - AUTHENTIFICATION:

Si vous avez déjà un compte adhérent, cliquez sur DEJA UN COMPTE SE CONNECTER. Vous pourrez alors consulter MON ESPACE ADHERENT.

| C : MON ESPACE ADHÉRENT                                      | ES ACTIVITÉS DU CLUB                                                                                                    |                                                                |
|--------------------------------------------------------------|----------------------------------------------------------------------------------------------------|----------------------------------------------------------------|
| 25                                                           |                                                                                                    | Mon compte                                                     |
| 100                                                          |                                                                                                    | Mes profils                                                    |
|                                                              |                                                                                                    | Aubin CASTANY                                                  |
|                                                              |                                                                                                    |                                                                |
| LESS est une asso                                            | ES Sucy                                                                                                    | Me déconnecter      E. FORME, GYMNASTIQUE, HANDBALL, NATATION. |
| LESS est une asso<br>Etape<br>Choix                          | ES Sucy Clation omnisport organisée autour de 10 sections: ATHLETISME, BADMINTON, BASKET, ESCRIM<br>TENNIS DE TABLE et VOLLEY-BALL. | E, FORME, GYMNASTIQUE, HANDBALL, NATATION,                     |
| LESS est une asso<br>e crare:<br>Choix<br>Détail<br>e crare: | Clation omnisport organisée autour de 10 sections: ATHLETISME, BADMINTON, BASKET, ESCRIM<br>TENNIS DE TABLE et VOLLEY-BALL.         | E, FORME, GYMNASTIQUE, HANDBALL, NATATION.                     |

**ATTENTION : si vous devez inscrire plusieurs enfants**, lorsque vous changez de profil de votre enfant (en haut à droite), il est important de réactualiser le site car sinon les formules ne se mettent pas à jour automatiquement avec le profil de votre enfant (même si un message apparait en bas à gauche). Vous continuerez à visualiser les formules adaptées à l'enfant précédent.

Si vous n'avez pas de compte adhérent en tant que majeur, il faudra saisir toutes les informations demandées : prénom, nom, genre, date de naissance, adresse, mail, téléphone etc...et cliquer ensuite sur CREER MON COMPTE en fin du formulaire.

| NA<br>T | Choix de la formule Choix de la formule Choix | Étape 3 : Authentification  DÉJA UN COMPTE 1 SE COMMECTER  UNECTION  UNECTION  UNECTIO |
|---------|----------------------------------------------------------------------------------------------------|----------------------------------------------------------------------------------------------------|
|         | Avec-value une question per<br>regions a volve excension 7                                                                                                    | Gode postal 4                                                                                                    |

Si vous sélectionnez : J'inscris un mineur, vous devrez tout d'abord saisir les informations relatives au responsable légal de votre enfant.

| J'INSCRIS UN MINEUR JE M'INSCRIS (MAJEUR)                                                                                                    |   |
|----------------------------------------------------------------------------------------------------|---|
| <ul> <li>Pour commencer, veuillez d'abord saisir les informations du responsable<br/>légal (parent, grand-parent, etc.) dans le formulaire.</li> </ul> | e |
|                                                                                                    |   |
| Prénom du responsable légal *                                                                                                    |   |
|                                                                                                    |   |
| Nom du responsable légal*                                                                                                    |   |
|                                                                                                    |   |
| Genre*                                                                                                    | • |
|                                                                                                    |   |
| Date de naissance du responsable légal*                                                                                                    |   |
|                                                                                                    |   |
| Adresse*                                                                                                    |   |
|                                                                                                    |   |
| Code postal*                                                                                                    |   |
|                                                                                                    |   |
| Ville*                                                                                                    |   |
|                                                                                                    |   |

| Numéro de téléphone*                                                             |         |
|----------------------------------------------------------------------------------|---------|
| Le mail et le mot de passe que vous allez définir vous permettront               |         |
| également de vous connecter à l'application mobile du club.                      |         |
| Adresse email*                                                                   |         |
| essjocelynemaupertuis@gmail.com                                                  |         |
|                                                                                  |         |
| Confirmez votre email*                                                           |         |
| _ Mot de passe*                                                                  |         |
|                                                                                  | Ø       |
| A Pour plus de sécurité, ne jamais utiliser votre nom, prénom ou date            | de      |
| naissance dans votre mot de passe                                                |         |
| <ul> <li>Minimum 10 caractères</li> <li>Au moins une lettre minuscule</li> </ul> |         |
| Au moins une lettre majuscule                                                    |         |
| <ul> <li>Au moins un chiffre</li> <li>Au moins un caractère spécial</li> </ul>   |         |
|                                                                                  |         |
|                                                                                  |         |
| R                                                                                | CRÉER M |
|                                                                                  |         |

Profil enfant : Vous basculerez automatiquement sur le profil enfant dont vous saisirez les informations suivantes dans un premier temps et cliquer sur CREER LE COMPTE ENFANT en fin de formulaire.

PTE

| NATATION EN 4 enfant Prénom *                                                                                             | CHANGER                                                                                                    |
|----------------------------------------------------------------------------------------------------|----------------------------------------------------------------------------------------------------|
| enfant<br>Prénom*                                                                                                    |                                                                                                    |
| Prénom *                                                                                                    |                                                                                                    |
| Prénom*                                                                                                    |                                                                                                    |
|                                                                                                    |                                                                                                    |
| Nom*                                                                                                    |                                                                                                    |
| Genre*                                                                                                    | •                                                                                                    |
| Date de naissance*                                                                                                    |                                                                                                    |
| L'enfant n'a pas de régime p                                                                                              | articulier                                                                                                    |
| L'enfant n'a pas de problème                                                                                              | e de santé                                                                                                    |
| Je n'autorise pas la personn<br>club à prendre la décision d<br>secours en cas d'urgence                                  | ne responsable du<br>l'appeler les                                                                                                    |
| Je n'autorise pas le club à p<br>filmer l'enfant ou moi-même<br>sportives et à utiliser ces in<br>pour une durée de 5 ans | nhotographier ou<br>e lors des activités<br>nages ou vidéos                                                                                                    |
|                                                                                                    | Genre * Date de naissance * L'enfant n'a pas de régime p L'enfant n'a pas de problèm L'enfant n'a pas de problèm Je n'autorise pas la persont club à prendre la décision d secours en cas d'urgence Je n'autorise pas le club à p filmer l'enfant ou moi-mêm sportives et à utiliser ces in pour une durée de 5 ans |

Responsable légal : Vous serez alors basculez sur une fenêtre : Responsable légal. Vous aurez un récapitulatif de vos coordonnées et vous pourrez rajouter un autre responsable légal 2.

Vous pourrez choisir un autre accompagnateur et ensuite cliquez sur CONTINUER

## Étape 4 : Responsable légal

|                       | AJOUTER UN RESPONSABLE LÉGAL                                                 |
|-----------------------|------------------------------------------------------------------------------|
|                       |                                                                              |
| Posponoblo lágol 1    |                                                                              |
| Responsable legal 1   |                                                                              |
|                       | Lion familialt                                                               |
|                       |                                                                              |
|                       |                                                                              |
|                       |                                                                              |
| Responsable légal 2   |                                                                              |
|                       |                                                                              |
|                       | Lien familial*                                                               |
|                       |                                                                              |
|                       | Nom complet*                                                                 |
|                       |                                                                              |
|                       | Adresse complète (adresse, code postal, ville)*                              |
|                       |                                                                              |
|                       | Téléphone*                                                                   |
|                       |                                                                              |
|                       | Email                                                                        |
|                       |                                                                              |
|                       |                                                                              |
|                       |                                                                              |
| utre accompagnateur   |                                                                              |
| L'enfant              | est autorisé à quitter le cours seul                                         |
|                       | von, je nadolnse pas remain a quitter le<br>cours seul                       |
| Autorise<br>Iégal à v | sz-vous un accompagnateur en plus du responsable<br>enir chercher l'enfant ? |
|                       | Non                                                                          |
|                       |                                                                              |
|                       |                                                                              |
| ANNULER               | CONTINUER                                                                    |

- 5 – FORMULAIRE D'INSCRIPTION : Vous devrez répondre à des questions (ex : pour la natation il y en a 3) ou cette étape n'existera pas si la section n'a pas de question à poser.

| Énure 1     Choix de la formule     Énure 2     Détail de la formule     Enure 2 | Étape 3 : Formulaire d'inscription<br>Merci de répondre à ces queledes questions qui seront transmises à voire club<br>Merci de prendre connaissance du <u>guestionnaire de santé</u> .                                                                                                    |
|----------------------------------------------------------------------------------|----------------------------------------------------------------------------------------------------|
| Formulaire d'Inscription                                                         | questions du questionnaire de santé ?                                                                                                    |
| ETAPE 4<br>Documents<br>ETAPE 5                                                  | <ul> <li>Jatteste sur l'honneur avoir pris connaissance du questionnaire de santé et avoir répondu inon<sup>4</sup> a toutes les questions.</li> <li>Jatteste sur l'honneur avoir pris connaissance du questionnaire de santé et avoir répondu ibuil a au moins une des questions.</li> </ul> |
| Paiement                                                                         |                                                                                                    |
|                                                                                  |                                                                                                    |
|                                                                                  |                                                                                                    |
|                                                                                  |                                                                                                    |
|                                                                                  | RETOUR CONTINUER                                                                                                    |

- 6 – <u>DOCUMENTS</u>: à compléter ou à télécharger si besoin en fonction de la section.
 Attention certains documents sont bloquants pour votre inscription car vous devrez les télécharger à ce moment là.

| ro support                                                                                                    |                                                     |
|----------------------------------------------------------------------------------------------------|-----------------------------------------------------|
| true 1     Choix de la formule     true 2     Décail de la formule     true 3     Formulaire d'inscription     Erare 4     Documents     Erare 5     Paiement | norre elub<br>ine des questions du questionnaire de |
| Awaz on us official ow RETOUR CONTINUES                                                                                                    | 1                                                   |

- Choisir ou non « assurance complémentaire » (facultatif) : Une assurance est déjà comprise dans votre licence, cependant si vous souhaitez souscrire une assurance complémentaire MAIF. Merci de télécharger et remplir et de renvoyer le formulaire ci dessous au siège de l'ESS sucy (<u>essucy@wanadoo.fr</u>).
- **7 PAIEMENT**: vous aurez un récapitulatif de la formule choisie, le ou les créneaux, le prénom, nom, date de naissance de l'adhérent.

**Répondez à la question** : comment souhaitez vous payer ? Vous avez le choix entre 4 modes de paiement :

- Payer en ligne par CB : vous serez redirigé vers une page de paiement sécurisée. Le site sécurisé MANGOPAY sera utilisé
- > Payer en SEPA unique
- > Payez en SEPA multiple : 3 au maximum.

| Choisir un mode de  | e paiement                                                     |        |
|---------------------|----------------------------------------------------------------|--------|
| Payer en ligne page | Iar CB                                                         |        |
|                     | () Vous serez redirigé(e) vers une page de paiement sécurisée. | *<br>• |
| Payer en SEPA u     | unique                                                         |        |
| Payer en SEPA n     | nultiple                                                       |        |
| O Paiement au clu   | du                                                             |        |
|                     |                                                                |        |

Paiement au club : il faudra payer votre section sportive directement, lors des permanences qui vous seront communiquées, avec le mode de paiement choisi : espèces, chèque (un seul paiement ou 3 maximum) ; chèques vacances ou coupons sport (ANCV) ou Pass'sport. Seuls les modes de paiement de cette liste seront acceptés. Vous pouvez choisir plusieurs modes de paiement (Exemple : une partie de l'adhésion en chèques vacances, le complément en espèces ou chèques etc...) Il faudra cliquer sur ENVOYER MA DEMANDE.

A NOTER : si vous pensez avoir droit à un **bon pass sport** pour la rentrée et que vous ne l'avez pas encore reçu, **merci de faire un chèque de caution de 50 € par bon au moment de l'inscription**. La section vous le restitura lorsque vous pourrez lui fournir le pass sport et régler le solde de l'adhésion lors des permances de votre section.

Une fois votre paiement validé vous aurez terminé votre adhésion et celle de votre ou vos enfant(s).

Vous pourrez alors accéder à votre espace adhérent sur la dernière fenêtre : ACCEDER A MON ESPACE.

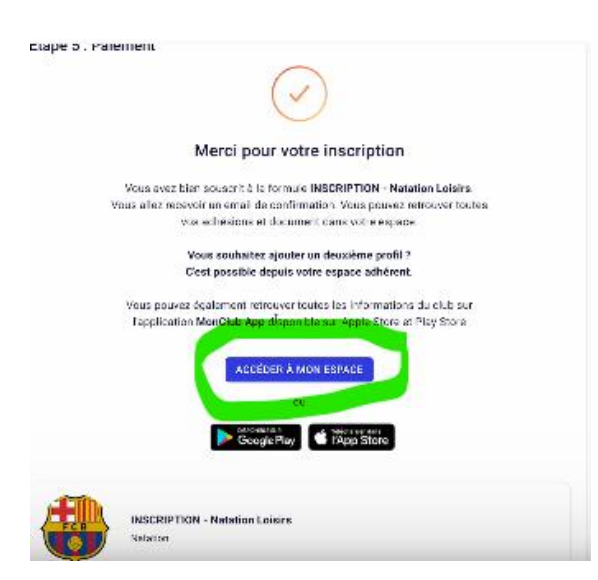

Vous aurez un récapitulatif de votre profil et de ceux de vos enfants, de vos adhésions et de vos documents que vous pourrez télécharger.

Après ces étapes, vous recevrez un mail de confirmation d'inscription pour les paiements effectués en ligne ou un mail de préinscription pour les paiements au club.

Si vous avez des difficultés ou des questions merci d'envoyer un mail à essjocelynemaupertuis@gmail.com